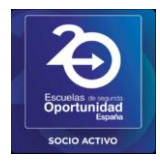

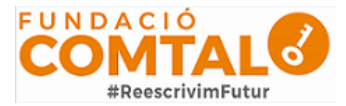

#### Apuntarse a una clase desde un ordenador.

Para apuntarte a una clase, debes haber iniciado sesión en tu cuenta de Google ¿No estás seguro de si has iniciado sesión? Entra en la página de Gmail.com e introduce tu usuario y contraseña.

#### Como entrar en Google classroom

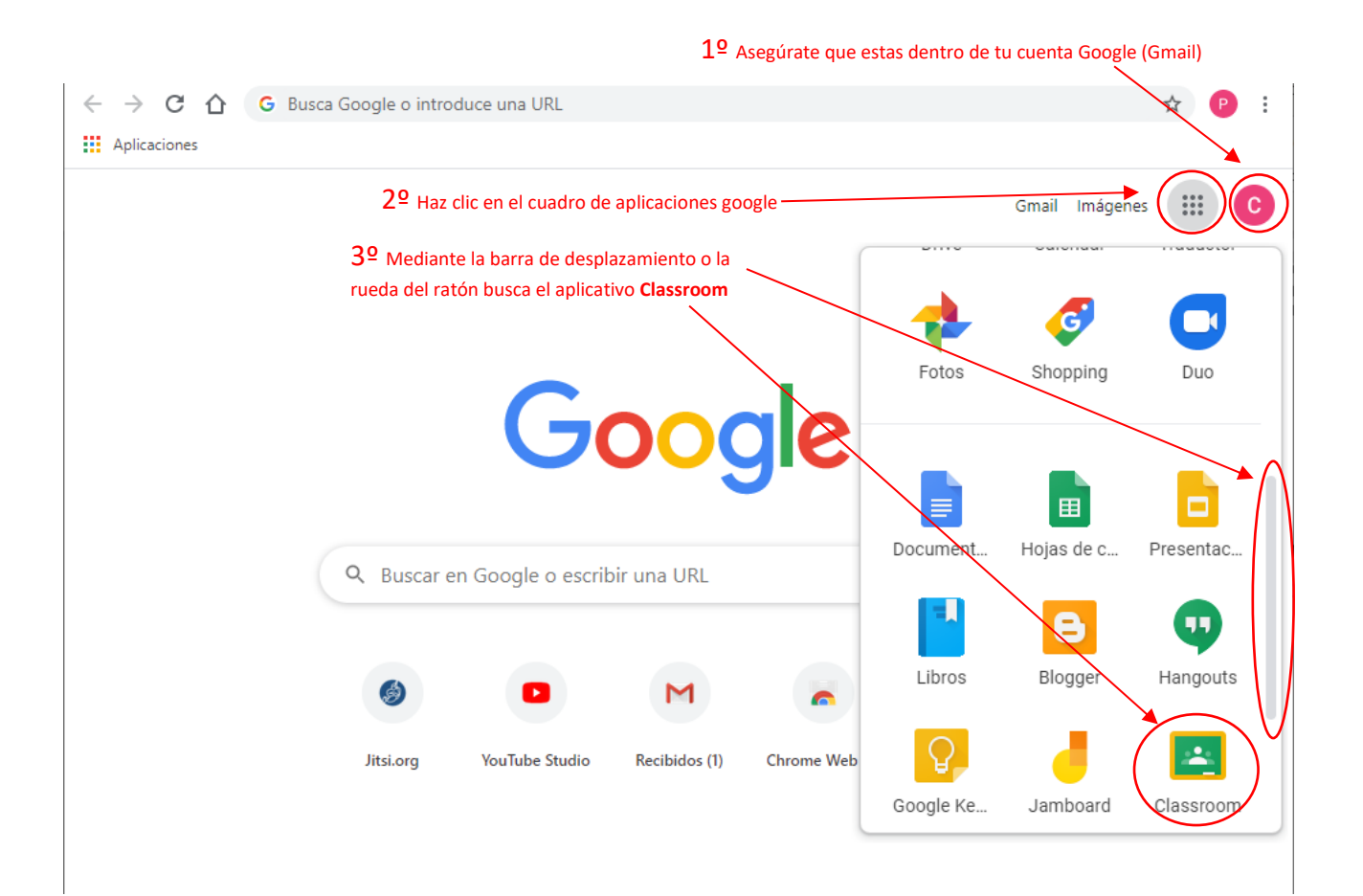

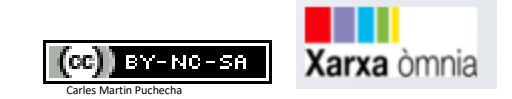

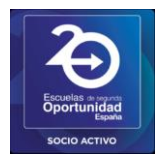

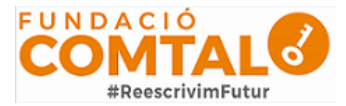

#### Apuntarse a una clase con un código

1. Ve a <u>classroom.google.com</u> o entra con el método anteriormente explicado.

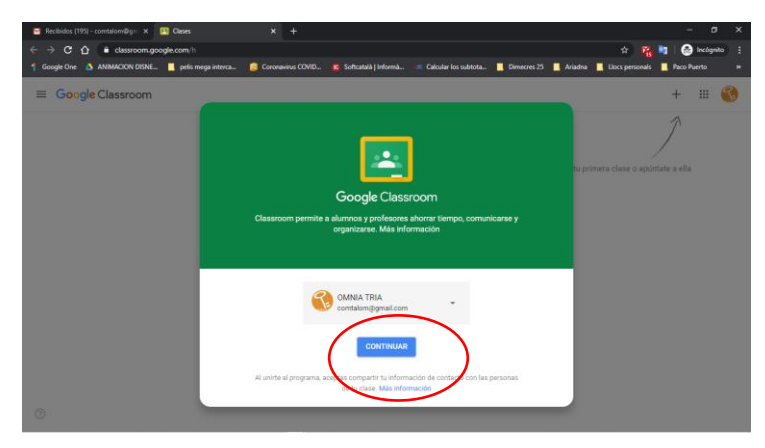

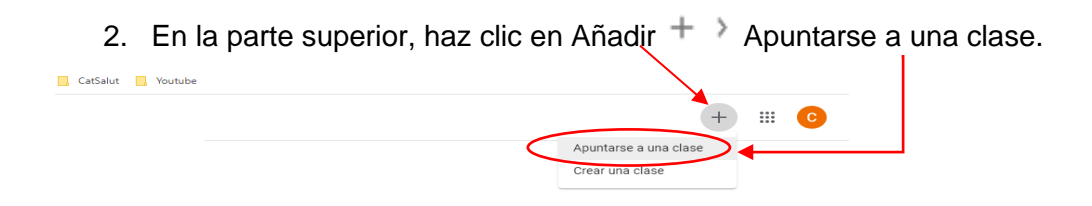

3. Introduce el código de la clase que te ha facilitado el profesor y haz clic en Apuntarse. Los códigos de clase constan de seis o siete letras o números.

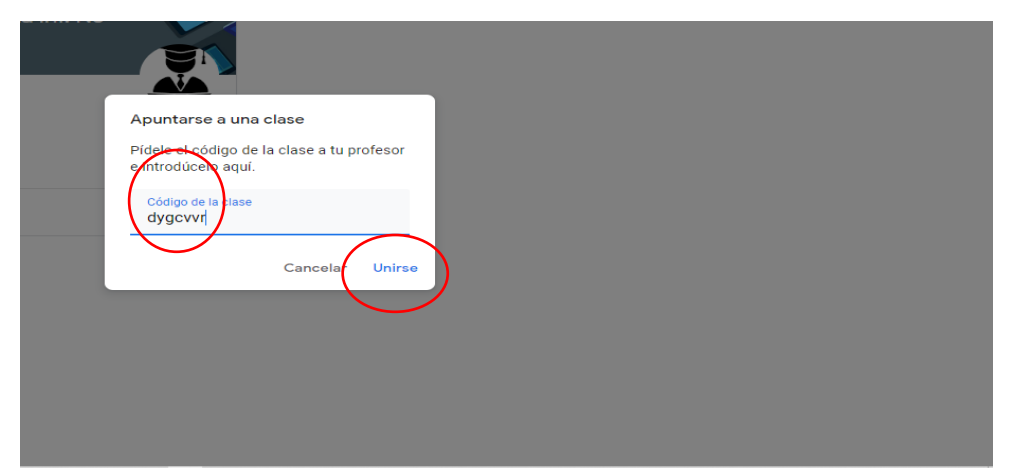

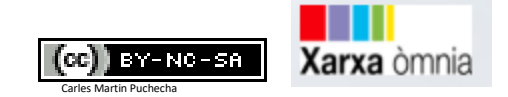

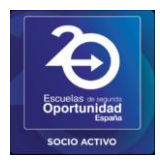

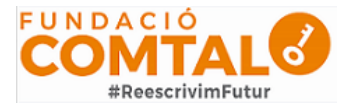

#### Aceptar la invitación de un profesor

1. Ve a **Gmail** y entra en el correo que habrás recibido de tu profesor, haz clic en el botón de unirse.

| $\leftarrow$ | 0 | Ĩ | $\widehat{\sim}$ | G             |                                       |                                     |             | :                                                                                                    | 1 de 132 | < | > | Es * | ٠ | 31 |
|--------------|---|---|------------------|---------------|---------------------------------------|-------------------------------------|-------------|----------------------------------------------------------------------------------------------------|----------|---|---|------|---|----|
|              |   |   |                  |               |                                       |                                     |             | Google Classroom                                                                                                    |          |   |   |      |   | Ø  |
|              |   |   |                  |               |                                       |                                     |             |                                                                                                    |          |   |   |      |   | 0  |
|              |   |   |                  | H             | lola:                                 |                                     |             |                                                                                                    |          |   |   |      |   |    |
|              |   |   |                  | с<br><u>с</u> | arles Ma<br>reación (                 | rtin ( <u>ma</u><br>: <u>lase</u> . | arti        | <u>n.formador@gmail.com</u> ) te ha invitado a la clase <u>Prueba</u>                                                          |          |   |   |      |   | +  |
|              |   |   |                  |               | (Car                                  |                                     |             | Carles Martin<br>Tueba Creación Cita<br>UNIRSE                                                                                 |          |   |   |      |   |    |
|              |   |   |                  | s<br>d<br>İr  | i aceptas<br>le la clase<br>nformació | la invit<br>y con l<br>in           | taci<br>Ias | ón, tu información de contacto se compartirá con los miemb<br>aplicaciones a las que den permiso para usar Classroom. <u>M</u> | as       |   |   |      |   |    |
|              |   |   |                  | R             | eenvia est<br>ceptar la ir            | e correo<br>vitación                | elet<br>1.  | trónico solo a personas de confianza. Los usuarios que lo reciban pod                                                          | drán     |   |   |      |   | >  |

2. En la tarjeta de la clase, haz clic en Unirse.

| M 🖪 Generation                                           | × +                             |                                                                                                    | -  | 0   | ×  |
|----------------------------------------------------------|---------------------------------|----------------------------------------------------------------------------------------------------|----|-----|----|
| $\leftrightarrow$ $\rightarrow$ C $\triangle$ ii classes | om.google.com/u/0/invite/accept | token/INTQyODUBNecwOTha?role=38x=4ghSdx6prwytxels                                                  | \$ | 0   | I. |
| III Aplicaciones (b) Feedbooks (                         | fulitr 🔛 1 milion+ Sturning.    | Neviced G CatSalut G Youtube                                                                       |    | 1.2 |    |
|                                                          |                                 |                                                                                                    |    | C   |    |
|                                                          |                                 |                                                                                                    |    |     |    |
|                                                          |                                 |                                                                                                    |    |     |    |
|                                                          |                                 |                                                                                                    |    |     |    |
|                                                          |                                 |                                                                                                    |    |     |    |
|                                                          |                                 |                                                                                                    |    |     |    |
|                                                          |                                 | ¿Quieres apuntarte a esta clase?                                                                   |    |     |    |
|                                                          |                                 | Se te ha invitado a spuntarte a "Prueba Creación Clase".<br>Has iniciado sesión como Carlos Martin |    |     |    |
|                                                          |                                 | (carlosmartinpuchecha@gmail.com)                                                                   |    |     |    |
|                                                          |                                 | CAMBIAR DE LUENTA UNIRSE                                                                           |    |     |    |
|                                                          |                                 |                                                                                                    |    |     |    |
|                                                          |                                 |                                                                                                    |    |     |    |
|                                                          |                                 |                                                                                                    |    |     |    |
|                                                          |                                 |                                                                                                    |    |     |    |

#### Desde teléfono o Tablet (Android o IOS).

Previamente debes tener instalada la aplicación Google Classroom de vuestra tienda oficial del sistema.

Los pasos serán los mismos para apuntarse a una clase, tanto con código como por invitación.

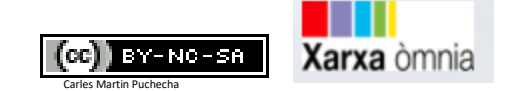

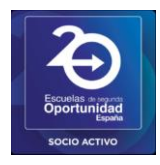

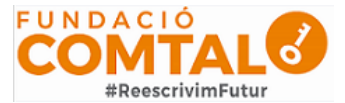

#### Diferentesapartados en classroom

Una vez denro de la clase, nos encontraremos tres apartados, *Menu,Tablón, Trabajo de clase y Personas* 

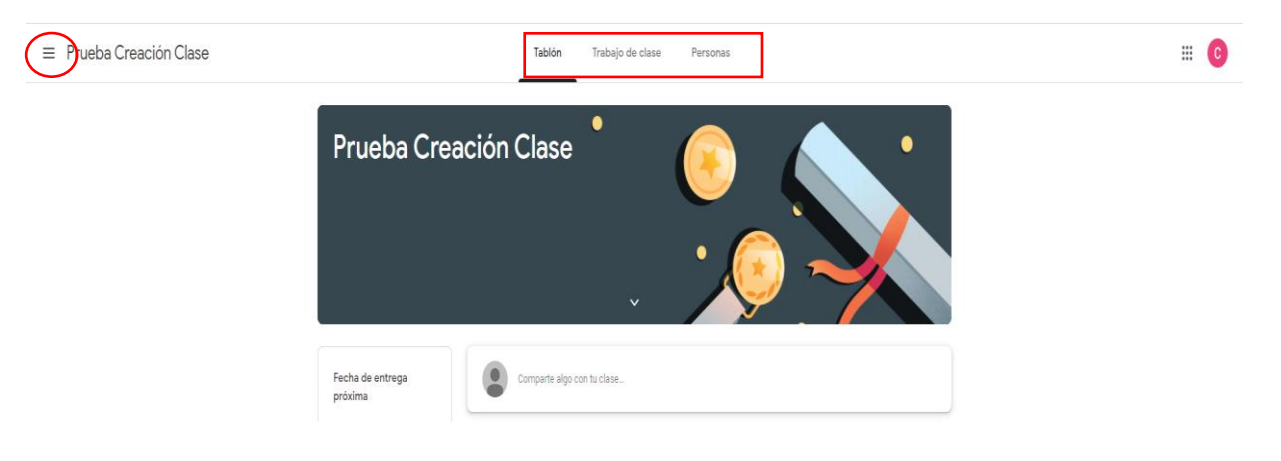

#### El apartado del "Menú"

En este apartado puedes encontrar el listado de clases a las que estas inscrito el calendario de las tareas asignadas y con su fecha de entrega

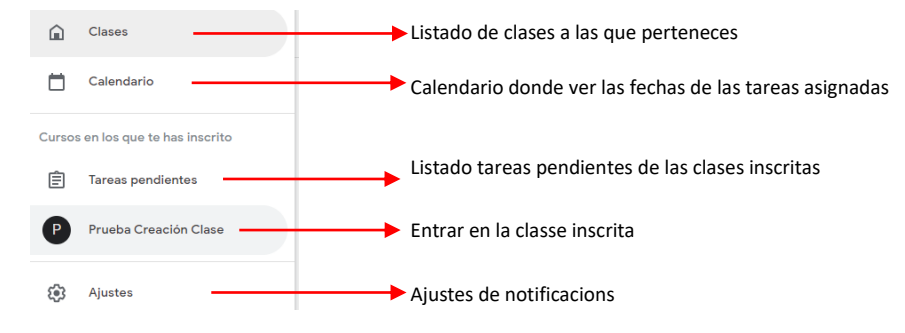

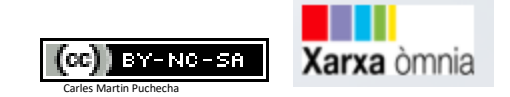

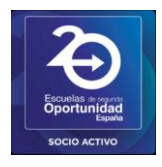

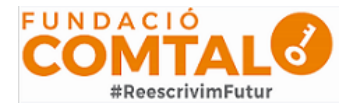

#### El apartado "Tablón"

Esta pestaña da acceso a un muro como el de cualquier red social. Es la parte más dinámica de la herramienta, pues está orientada a recibir las novedades. Además de las que se publiquen, aparecerán notificaciones de que se han publicado otros recursos en otras partes de Classroom: tareas, materiales de clase, preguntas... Todas ellas se ordenan por orden cronológico de publicación y no puede cambiarse. Desde aquí podemos hacer lo siguiente:

- Los alumnos pueden crear anuncios, si se les han dado los permisos oportunos en ajustes para que puedan publicar y comentar.
- Con cada una de estas publicaciones podemos adjuntar cualquier tipo de documento o archivo multimedia ya sea desde nuestro ordenador, de Drive o publicado por otra persona, mediante su enlace web o de YouTube. Si, además tenemos la app instalada en nuestro móvil o tableta, podremos añadir fotos o vídeos tomados directamente con ella.
- En el lateral izquierdo aparecen las tareas que están pendientes de entregar en fecha próxima y se puede acceder también a todas las tareas, tanto las que están para revisar como las corregidas.
- Los alumnos podrán realizar comentarios a cada una de estas publicaciones para aclarar sus dudas.

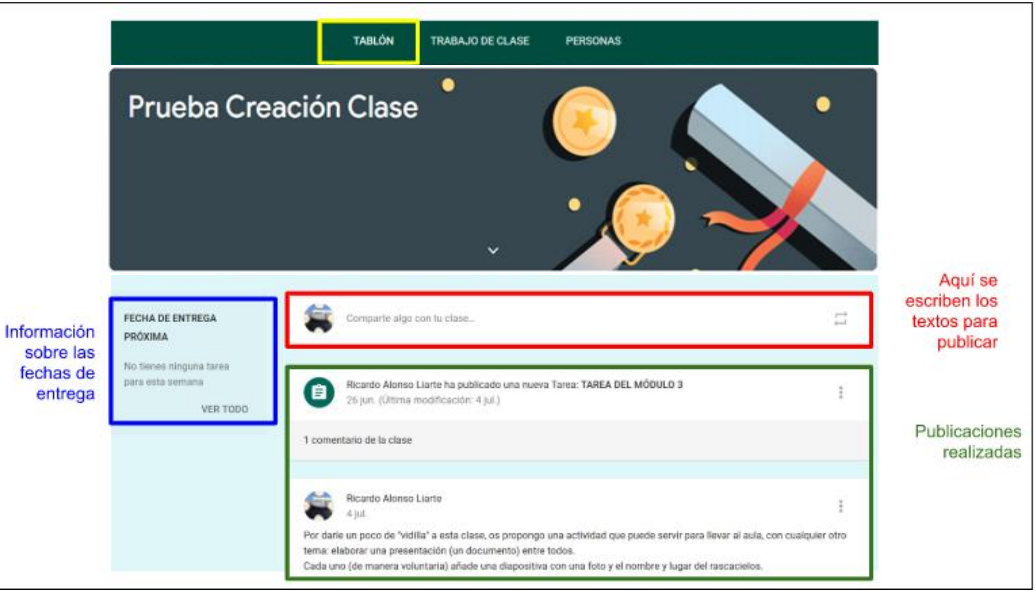

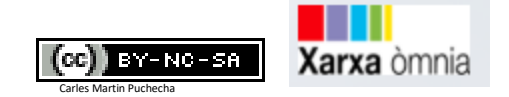

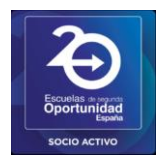

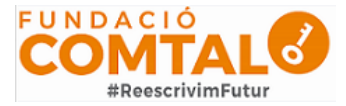

#### El apartado "Trabajo de clase"

Este apartado contiene la mayor parte de los contenidos de la clase. Es una parte estática, que mantiene la misma organización con la que se va creando.

Habrá las diferentes materias y tareas que vayan incorporando los profesores.

Cuando se crean tareas, preguntas o se incorporan materiales a la pestaña Trabajo de clase, recibirás una notificación en vuestro tablón en la que se comunica la reciente publicación de una actividad.

Tendréis acceso directo a todos los materiales asociados a la tarea y en Drive se habrá creado una carpeta específica.

Realizaras las actividades propuestas y las enviareis al profesor todas ellas, de lo que quedará reflejo en su Classroom.

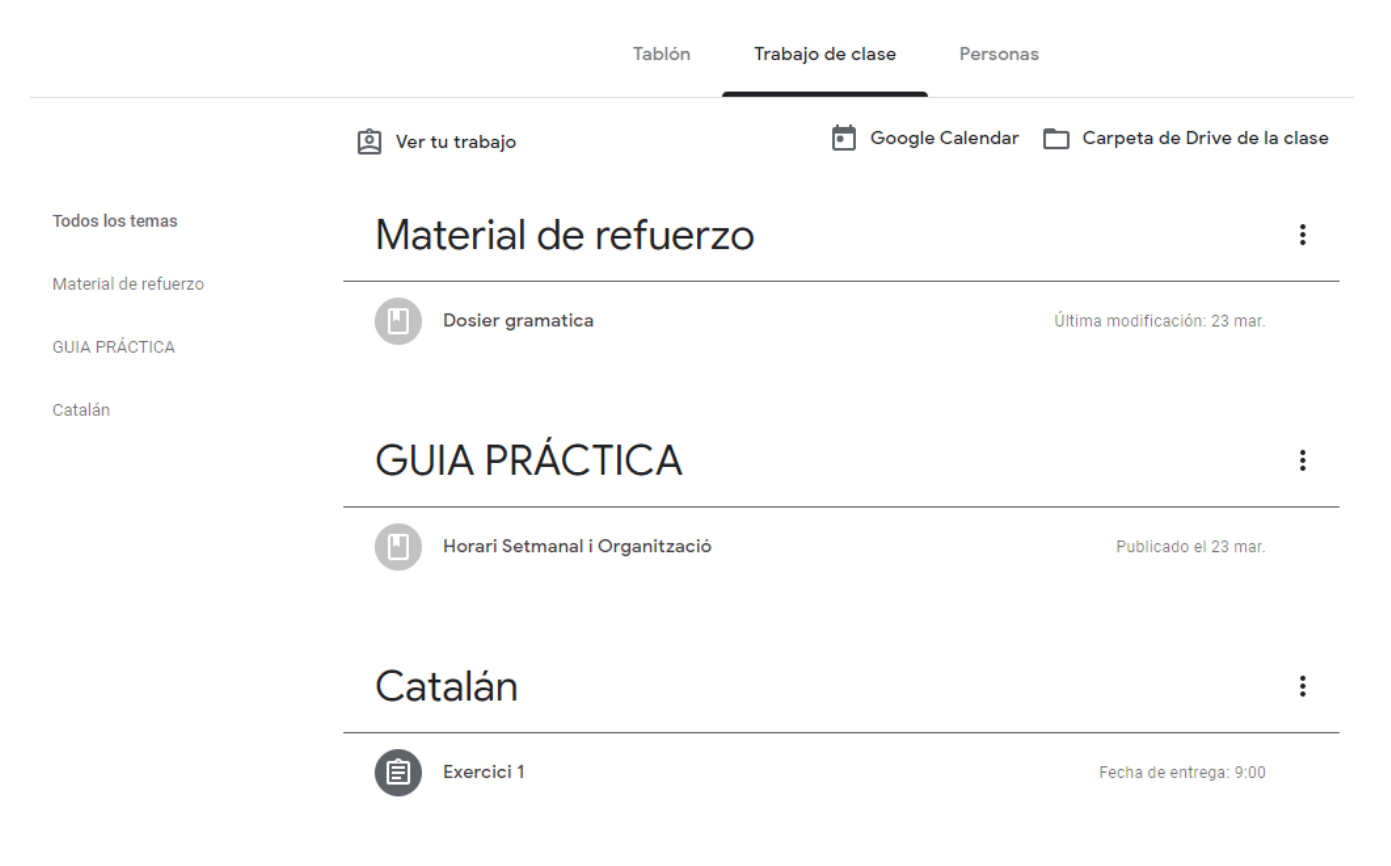

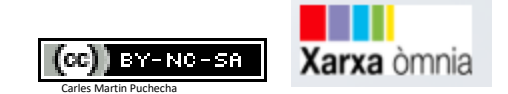

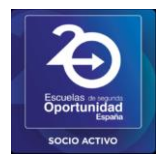

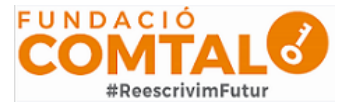

#### Realizar una entrega

Si nuestro profesor nos ha enviado una tarea la cual debemos de entregar, **deberemos de realizar los siguientes pasos:** 

• Acudir al apartado "Tareas" y a continuación, deslizar desde abajo hacia arriba.

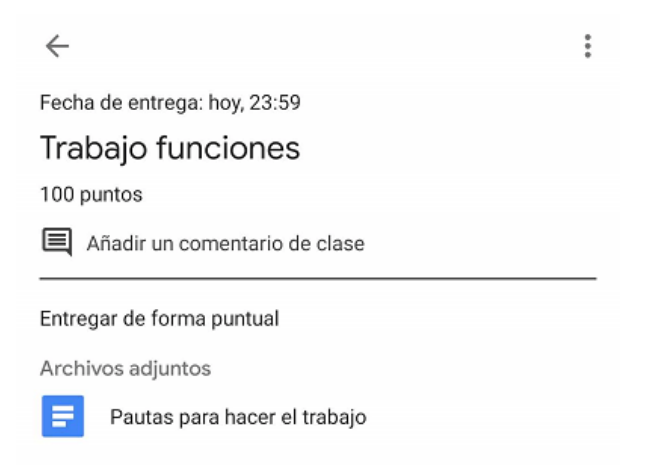

• Después, deberemos de subir un archivo, ya sea desde nuestro Google Drive o bien, desde nuestro ordenador/móvil.

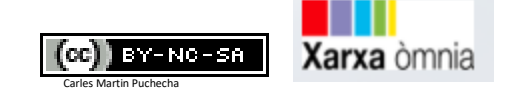

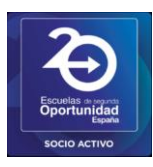

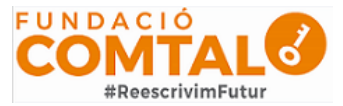

| Tu tr    | abajo                       | Tarea asignada |
|----------|-----------------------------|----------------|
| +        | Añadir archivo adjunto      |                |
|          |                             |                |
|          | Marcar como tarea completad | da             |
|          |                             |                |
| Adjunt   | ar                          |                |
|          | Drive                       |                |
| Ð        | Añadir enlace               |                |
| <u>+</u> | Adjuntar archivo            |                |
| 0        | Hacer foto                  |                |
|          | Grabar vídeo                |                |
| Crear    |                             |                |
| E        | Nuevos documentos           |                |
|          | Nuevas diapositivas         |                |
|          | Nuevas hojas de cálculo     |                |
| PDF      | Nuevo PDF                   |                |

• A la hora de realizar la entrega, podremos enviar un comentario con alguna aclaración sobre el trabajo.

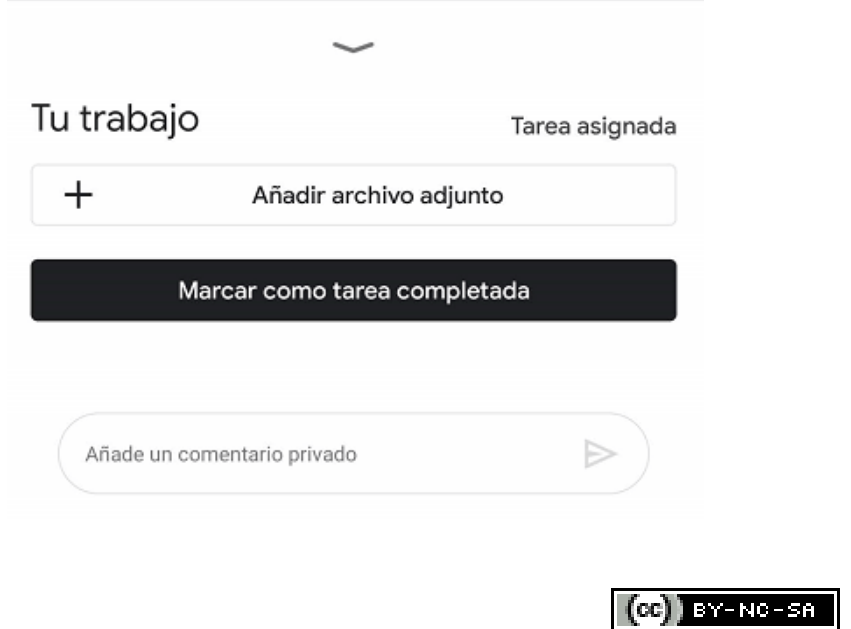

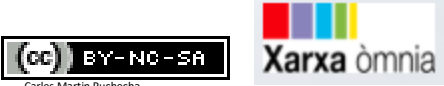

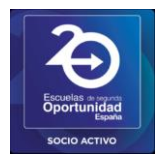

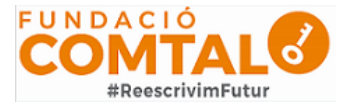

Recordemos que si un trabajo no tiene una fecha de entrega predeterminada siempre podremos preguntarle al profesor. Por otro lado, si la tiene, **el profesor podrá decidir si aceptar o no ese trabajo** fuera de la fecha de entrega.

**Cuando la entrega se haga efectiva, se nos mostrará en el panel**, aunque no recibiremos ningún tipo de correo electrónico a diferencia de cuando contamos con un nuevo trabajo.

#### Ejemplo paso a paso.

Cuando el profesor publica una nueva actividad, el alumno recibe en su tablón una notificación de las novedades. Desde ella se puede acceder directamente a la tarea solicitada.

|   | Comparte algo con tu clase                                                                             |        |
|---|----------------------------------------------------------------------------------------------------|--------|
|   | Ricardo Alonso Liarte ha publicado una nueva Tarea: <b>Tarea nº 3</b><br>11:01                         | :      |
| • | Ricardo Alonso Liarte ha publicado una nueva Tarea: Desafío 2<br>5 oct. (Última modificación: 10 oct.) | *<br>* |

Desde la tarea se tiene acceso a todos los archivos que el profesor ha enlazado. En el apartado "Tu trabajo" aparecerán los archivos con copia para cada alumno que el profesor haya incluido. En caso de no hacerlo, quedará en blanco, y será a través de las pestañas Añadir y Crear, como tendrán que incorporar los alumnos sus documentos. Estas opciones están siempre disponibles.

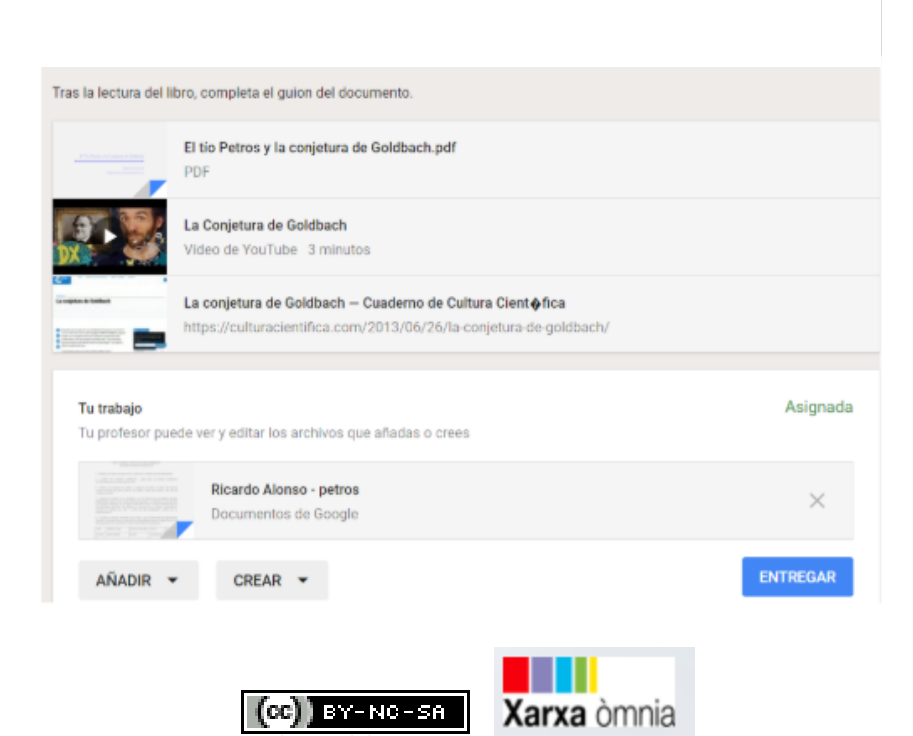

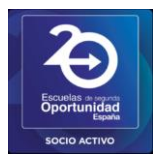

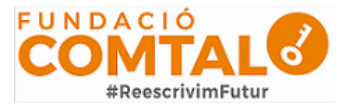

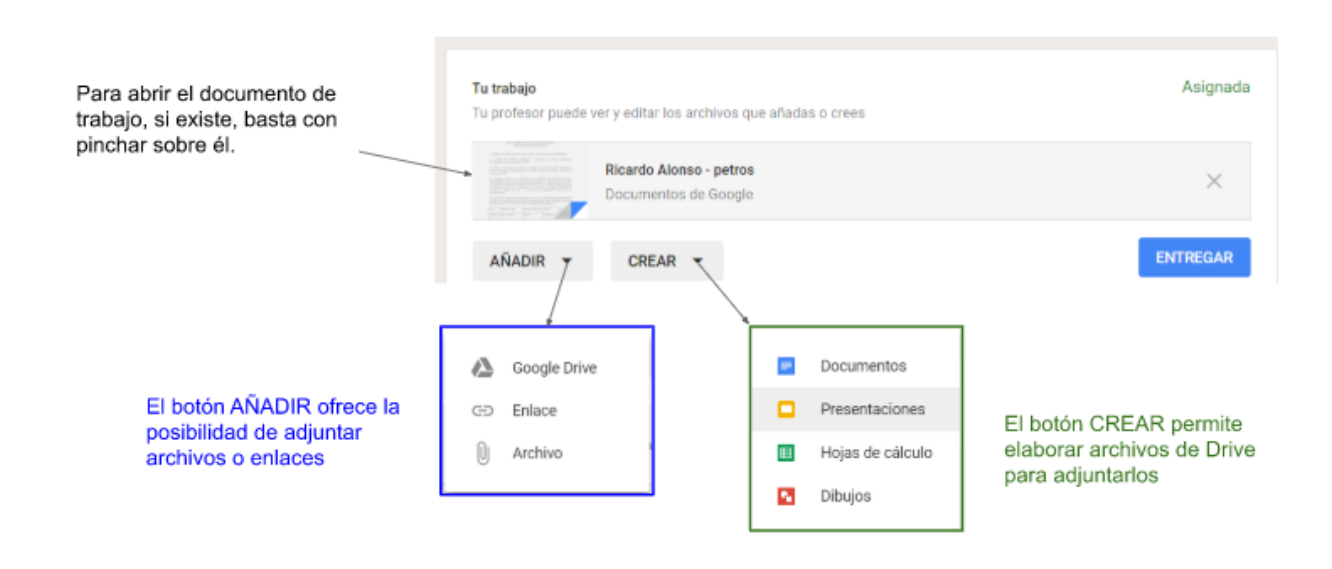

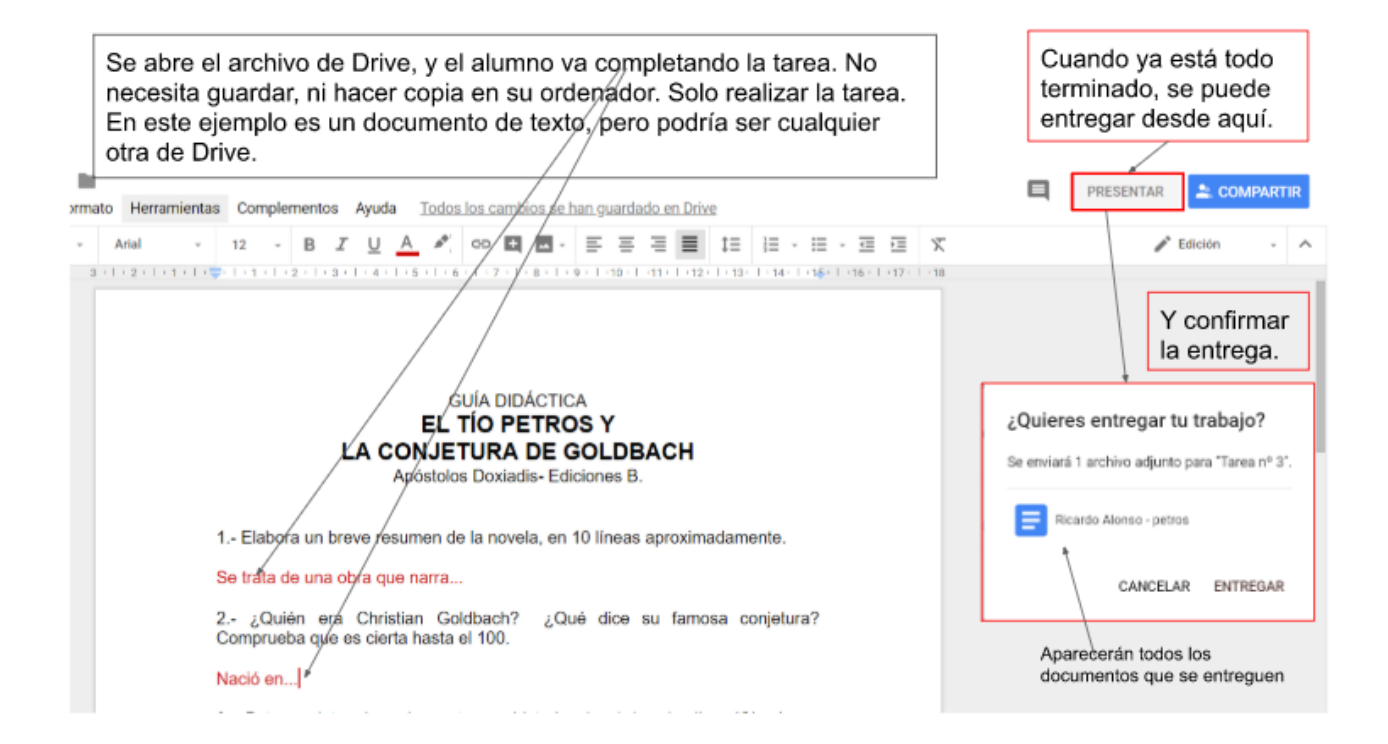

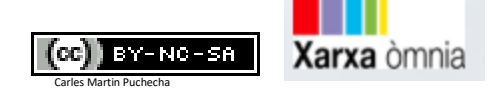

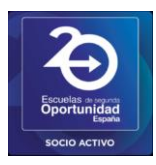

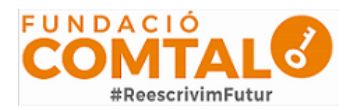

| _       | El tio Petros y la conjetura de Goldbach.pdf<br>PDF                                                                           |           |
|---------|----------------------------------------------------------------------------------------------------|-----------|
| V       | La Conjetura de Goldbach<br>Video de YouTube 3 minutos                                                                        |           |
|         | La conjetura de Goldbach - Cuaderno de Cultura Cient  fica https://culturacientifica.com/2013/06/26/la-conjetura-de-goldbach/ |           |
| trabajo |                                                                                                    | Entregado |
|         | Ricardo Alonso - petros<br>Documentos de Google                                                                               |           |

Una vez entregada la tarea, le aparecerá al profesor en su clase y ya podrá revisarla y devolverla para que el alumno revise las indicaciones que le haya hecho, y deberá volver a entregar, para que así el profesor pueda revisar de nuevo...

En cualquier momento el alumno puede anular la entrega y añadir o modificar elementos para volver a entregar

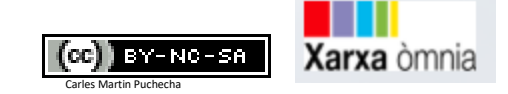

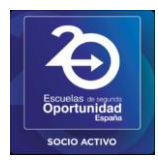

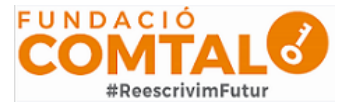

#### El apartado "Personas"

En este apartado tendréis la lista de profesores que imparten las clases y la lista de compañeros de clase.

|          |               | Tablón   | Trabajo de clase | Personas |  |
|----------|---------------|----------|------------------|----------|--|
| Prof     | fesores       |          |                  |          |  |
| 9:<br>44 | Carles Martin |          |                  |          |  |
|          |               |          |                  |          |  |
| Con      | npañeros      | s de cla | ise              |          |  |
| Con      | npañeros      | s de cla | ise              |          |  |

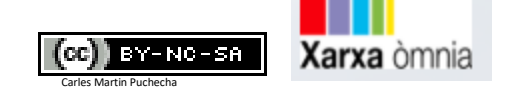